# Список работ по обновлению конфигурации у Клиента

# Скачать инструкцию в формате PDF

# Обновление конфигурации рабочей базы должно проходить по следующей схеме:

# 1. Удостовериться в наличии основания для установки обновления;

Работы по установке обновления конфигурации должна проходить при выполнении одного из следующих пунктов:

• Зарегистрировано обращение в Личном кабинете Исполнителя о необходимости обновить базу данных на актуальный релиз и у Заказчика активна услуга «Установка обновлений»;

• Задача на обновление поставлена непосредственным руководителем и зарегистрирована в УП;

• Задача создана автоматически, на основании согласованной новой поставки, и у Заказчика активна услуга «Установка обновлений».

Для того, чтобы узнать об активной услуге «Установка обновлений» у Заказчика нужно кликнуть по кнопке, расположенной на рабочем столе «Услуги контрагента» - Выбрать интересующего Заказчика – убедиться в наличии соответствующей строки «Установка обновлений» с заложенным планом.

Last update: 2018/05/08 09:47

|                                         | • 🗗 🕐 👎 🔍 • Поиск (Ourl+F) |                           |
|-----------------------------------------|----------------------------|---------------------------|
| затели                                  | 😌 Создать 🔹 🍳 🚮 Уси        | пуги контрагента 🛛 🐔 Созд |
| De non construction (10-December)       |                            |                           |
| Форма услуги контрагента. (то:предприят | ve)                        |                           |
| Форма услуги контрагента                |                            |                           |
|                                         |                            |                           |
| Нарконски листа 👻 🖉 (ЗиКБУ              | - Стветственный            | - Ц Этот месяц            |
| Создать задачу/выезд 🔀 Вывести спис     | юк                         |                           |
|                                         | Omeromencia                |                           |
| Norteni ypagnin 7 5 chyr a              | C I BOTC I BOHNBIN         | План                      |
| 3.4/5/                                  |                            | 9.20                      |
| Полоника                                |                            | 5,20                      |
| Vanuesee                                |                            |                           |
| Drover                                  |                            |                           |
| Quaster                                 |                            |                           |
| Обновление (выпуск)                     | Администратор финансы      | 0.75                      |
| Обновление (выпуск)                     | Администратор финансы      | 0.75                      |
| Консультации                            |                            | 1.00                      |
| Разратотка нового функционала           |                            | 1.00                      |
|                                         |                            | 1.20                      |
| Установка обновлений                    |                            | 1,20                      |

При прочих условиях работы по установке обновления конфигурации без согласования руководителя направления проводить запрещено.

### 2. Согласовать установку обновления на рабочую базу Заказчика;

Требуется согласовать установку обновления конфигурации на рабочую базу Заказчика с ответственным лицом от Заказчика. Ответственное лицо от Заказчика за конкретную конфигурацию можно узнать в карточке контрагента на вкладке «Конфигурации».

| МЫ (Контраген                                                              | ты)                                                                                                    |                                                                      |                                               |                      |
|----------------------------------------------------------------------------|----------------------------------------------------------------------------------------------------|----------------------------------------------------------------------|-----------------------------------------------|----------------------|
| Основное Контакт                                                           | ные пица. Проекты контрагента. Бр                                                                               | онирование времение ИМЦ: Обмен данными с клиентами. Использ          | ование функциональных возможностей у клиентов | Еще                  |
| Записать и закрыть                                                         | Janwans 🖓 Cossans salary 🔞 🕄                                                                                    | Созать гользователя ФТП   Взаннодайствия +   🔂 Дайствия +   👸 Печать | • Запостронная почта •                        |                      |
| laneceane:                                                                 | мы                                                                                                    |                                                                      | Kog                                           |                      |
| Tarwa:                                                                     | Прочие                                                                                                    | P In coloreseache                                                    | • 1996                                        |                      |
| Толнов:                                                                    | Общество с ограниченной ответственностья                                                                        | е "Инеориационно медициновя центр"                                   | OFPH:                                         |                      |
| окраценное:                                                                | 000 'WML'                                                                                                    |                                                                      | 0000                                          |                      |
| оченный расчетный счет                                                     | c [                                                                                                    |                                                                      | • @ KDD                                       |                      |
| acropeaners:                                                               |                                                                                                    |                                                                      | . 0                                           |                      |
| Ланнтификатор:                                                             | The second second second second second second second second second second second second second second second se |                                                                      |                                               |                      |
| Адреса и телефоны                                                          |                                                                                                    |                                                                      |                                               |                      |
| Подключение                                                                |                                                                                                    |                                                                      |                                               |                      |
| Контакты                                                                   | - Andrews                                                                                                    | Dimension (Construction)                                             |                                               | December 1.          |
| Пидиони 10                                                                 | Rovey page                                                                                                    | Otsetch                                                              | 01-01                                         | Flocine grade of the |
| No. and an an an an an an an an an an an an an                             | Tune-ouedreiten Penns                                                                                           | UTRIMETIa                                                            | UT NBU                                        | Copercise            |
| KOHEM YOR AM                                                               | NT1                                                                                                    |                                                                      | VPI                                           |                      |
| Договора                                                                   | т                                                                                                    |                                                                      | ITK                                           | 2                    |
| Договора<br>Закрытые задачи                                                | 34K5V                                                                                                    | Шекцира Блена Багениенна                                             | 2<br>Tr                                       | 2                    |
| Потовора<br>Закрытые задячи<br>Статистика                                  | уп<br>ЭнкбУ<br>3.1.4.163.1                                                                                      | Шецина Блена Багениена                                               | yii                                           | 2                    |
| Договора<br>Закрытые задачи<br>Статистика<br>Текузцие задачи               | 344524<br>3.1.4.163.1<br>3047                                                                                   | Шекцина Блена Багеньевна<br>Шекцина Блена Багеньевна                 | уп<br>Серебреннов Максин                      | 2                    |
| Потовора<br>Закрытые задачи<br>Статистика<br>Текузине задачи<br>Проекты ПК | 977<br>344557<br>3.1.4.163.1<br>3971                                                                            | Шенцова Блена Багеньевна<br>Шенцова Блена Багеньевна                 | УП<br>Серебреников Маконч                     | 2                    |

Если данные по конфигурации не заполнены, либо заполнены неверно, необходимо обратиться к непосредственному руководителю за уточнением информации.

Темы, которые должны быть согласованы с ответственным лицом от Заказчика перед

установкой обновления следующие:

• Согласовать дату и время установки обновления на рабочую базу Заказчика;

• Напомнить, что ответственное лицо от Заказчика должно самостоятельно уведомить всех пользователей информационной базы о необходимости завершить все работы в базе данных и закрыть программу ко времени установки обновления;

• Согласовать порядок доступа к базе данных Заказчика;

• Согласовать наш порядок действий при обнаружении активных сеансов пользователей перед началом установки обновления:

о Уведомлять ответственное лицо о наличии активных сеансов, и запрашивать разрешение на удаление активных сеансов;

о Удалять все активные сеансы без дополнительного согласования.

• Согласовать формат уведомления ответственного лица Заказчика о результатах обновления:

о Направление информационного письма на электронную почту Заказчика;

о Информирование по средствам телефонной связи;

о Другие варианты.

### 3. Зафиксировать достигнутую договоренность в задаче на обновление;

Все договоренности, достигнутые в п.2 данного документа должны быть по-пунктно зафиксированы в задаче/обращении из п.1.

### 4. Проверить и завершить активные сеансы пользователей базы данных;

Войти в консоль «Администрирование серверов 1С Предприятия» выбрать требуемый кластер – активировать рабочую базу Заказчика – проверить наличие активных сеансов

Last update: 2018/05/08 09:47

| 1CV8 Servers (x86-64) - [Console Root\Central 1 | C:Enterprise 8.3 serve | rs\(*)0G8S04\Кластеры\КАDRY | \Информационные базы\ka | dry\Сеансы] | aloj x                  |
|-------------------------------------------------|------------------------|-----------------------------|-------------------------|-------------|-------------------------|
| 🚡 Файл Действие Вид Оюно Справка                |                        |                             |                         |             | _161×                   |
| * 🔿 🙎 🔟 🕒 🕒 🖬                                   |                        |                             |                         |             |                         |
| Console Root                                    | Сеансы Коли            | мество: 5                   |                         |             |                         |
| Central 1C:Enterprise 8.3 servers               | Инф. база              | Ноне Вреня начала           | Последняя активность    | Конпьютер   | Пользователь            |
|                                                 | 😴 kadry                | 1 07.05.2018 8:10:24        | 07.05.2018 13:15:20     | ok2         | Contraction Contraction |
|                                                 | 💆 kadry                | 2 07.05.2018 8:24:29        | 07.05.2018 13:14:43     | ok3         |                         |
| A 22 Th                                         | 💆 kadry                | 3 07.05.2018 8:28:21        | 07.05.2018 13:15:37     | UPR-RASO    |                         |
| E apteka                                        | 💆 kadry                | 4 07.05.2018 10:09:26       | 07.05.2018 13:15:06     | OK4         |                         |
| 🗄 😫 medicina                                    | 💆 kadry                | 6 07.05.2018 13:14:57       | 07.05.2018 13:14:57     | OG8504      |                         |
| E 🙀 KADRY                                       |                        |                             |                         |             |                         |
| 🖂 🥔 Информационные базы                         |                        |                             |                         |             |                         |
| 🖻 🗑 kadry                                       |                        |                             |                         |             |                         |
| 🗉 🐙 Сеанон                                      |                        |                             |                         |             |                         |
| CE IN DADIO DOBION                              |                        |                             |                         |             |                         |
| 🛞 🐖 Соединення                                  |                        |                             |                         |             |                         |
| 🖲 🗃 kadry_test                                  |                        |                             |                         |             |                         |
| Pabo-are ceperepar                              |                        |                             |                         |             |                         |
| В Адиннистраторы                                |                        |                             |                         |             |                         |
| н Ребение поснесь:                              |                        |                             |                         |             |                         |
| E Campul                                        |                        |                             |                         |             |                         |
| E S Francisco                                   |                        |                             |                         |             |                         |
|                                                 |                        |                             |                         |             |                         |
| 🛞 🖓 Поофили безопасности                        |                        |                             |                         |             |                         |
| H 🗱 ZKBU                                        |                        |                             |                         |             |                         |
| П Администраторы                                |                        |                             |                         |             |                         |
|                                                 |                        |                             |                         |             |                         |
|                                                 |                        |                             |                         |             |                         |
|                                                 |                        |                             |                         |             |                         |
|                                                 |                        |                             |                         |             |                         |
|                                                 |                        |                             |                         |             |                         |
|                                                 |                        |                             |                         |             |                         |
|                                                 |                        |                             |                         |             |                         |
|                                                 |                        |                             |                         |             |                         |
|                                                 | +                      |                             |                         |             |                         |
|                                                 |                        |                             |                         |             |                         |

При обнаружении в табличной части «Сеансы» активных пользователей, необходимо поступить, в зависимости от договорённостей, достигнутых в п.2 текущего документа:

• Уведомить ответственное лицо со стороны Заказчика о наличии активных сеансов и ждать указания дальнейших действий

• Удалить активные сеансы, выделив всех пользователей и нажав кнопку «Удалить»

| 🚟 1CV8 Servers (x86-64) - [Console Root\Central 1C:Ente | rprise 8.3 serve | ers\(*)OGBS04\Кластеры\KADRY\Ин | форнационные базы\kad | lry\Сеансы] |
|---------------------------------------------------------|------------------|---------------------------------|-----------------------|-------------|
| 🚡 Файл Действие Вид Окно Справка                        |                  |                                 |                       |             |
| ◆ ⇒ 2 🗆 🗙 🧕 🛛 🗉                                         |                  |                                 |                       |             |
| Console Root                                            | Сеансы Коль      | мество: 5                       |                       |             |
| Central IC:Enterprise 8.3 servers                       | Инф. база        | Ноне Вреня начала 🗠             | Последняя активность  | Компьютер   |
| П 🗱 Кластеры                                            | 👳 kadry          | 1 07.05.2018 8:10:24            | 07.05.2018 13:15:20   | ok2         |
| 🗑 🔩 BGU                                                 | 🗏 kadry          | 2 07.05.2018 8:24:29            | 07.05.2018 13:14:43   | ok3         |
| 🗉 🎎 UPU                                                 | 💆 kadry          | 3 07.05.2018 8:28:21            | 07.05.2018 13:15:37   | UPR-RASC    |
| 🕀 🎇 apteka                                              | 💆 kadry          | 4 07.05.2018 10:09:26           | 07.05.2018 13:15:06   | OK4         |
| 🗉 🎇 medicina                                            | 🗏 kadry          | 6 07.05.2018 13:14:57           | 07.05.2018 13:14:57   | OGBS04      |

#### 5. Зафиксировать данные для контроля

Необходимо зафиксировать состояние данных в базе данных до установки обновления. Для этого требуется сформировать основные контрольные отчеты за текущий и предшествующий годы (Расчетно-платежная ведомость, оборотно-сальдовая ведомость и другие используемые в конфигурациях). Полученные отчеты необходимо сохранить на рабочую машину. Для дальнейшей проверки результатов обновления.

### 6. Запустить конфигуратор рабочей базы данных

Входим в конфигуратор рабочей базы данных Заказчика под пользователем Администратора.

#### 7. Установить блокировку на выполнение фоновых заданий и вход в базу данных

Войти в свойства базы данных

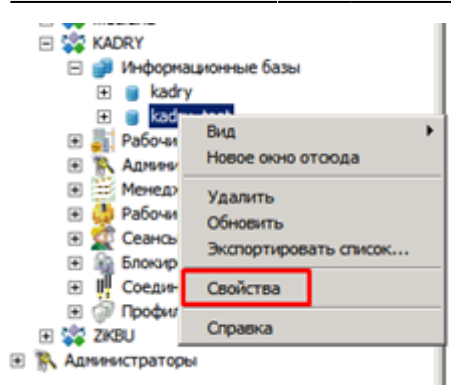

В открывшемся окне установить блокировку начала сеансов и блокировку регламентных заданий

| kadry_test                                            | ? ×                         |
|-------------------------------------------------------|-----------------------------|
| 👔 Параметры информацион-                              | юй базы                     |
| 1 de marie                                            |                             |
| PPOC                                                  | cadry_test                  |
| Описание:                                             |                             |
| Защищенное соединение:                                | Выключено                   |
| Сервер баз данных:                                    | OGBS04\SQLEXPRESS           |
| Тип СУБД:                                             | MS SQL Server               |
| База данньос                                          | kadry_test                  |
| Пользователь сервера БД:                              | Sð                          |
| Пароль пользователя БД:                               | •                           |
| Разрешить выдачу лицензий<br>серверон 1С:Предприятия: | Да                          |
| Блокировка на                                         | нала сеансов включена:      |
| Havano (yyyy-mm-dd hh:mm                              | :ss):                       |
| Конец (уууу-mm-dd hhomm                               | :ss):                       |
| Сообщение:                                            |                             |
| Код разрешения:                                       |                             |
| Параметр блокировки:                                  |                             |
| Блокировка реглам                                     | ентных заданий включена: 🔽  |
| Внешнее управление                                    |                             |
| Обязательное использова                               | ание внешнего управления: Г |
| Профиль безопасности:                                 |                             |
| Профиль безопасности<br>безопасного режина:           |                             |
|                                                       |                             |
| ОК                                                    | Отнена Признить             |

#### 8. Подготовить резервную копию рабочей базы данных

Необходимо подготовить резервную копию рабочей базы данных Заказчика на случай возникновения нештатной ситуации в процессе обновления, рабочей базы данных.

Для подготовки резервной копии базы данных переходим в меню Администрирование – Выгрузить информационную базу и указываем путь дальнейшего расположения копии базы данных и имя. Last update: 2018/05/08 09:47

| 9      | айл Правка Конфигурация Отладка                                                                                                    | Адми | инистрирование Сервис Окна Справка          |
|--------|----------------------------------------------------------------------------------------------------|------|---------------------------------------------|
|        | ) 📫 📰   X 🐂 🕮   🖷 🔍   🕤 /                                                                                                    | 2    | Пользователи                                |
| 6      | Конфигурация                                                                                                    | 2₽   | Активные пользователи                       |
| Кон    | Действия - 💿 🤌 🔥 🗙 🛧 🖶 📗                                                                                                    |      | Журнат регистрации                          |
| ġ.     | Поиск (Ctrl+Alt+M)                                                                                                    |      | Выгрузить информационную базу               |
| th Pdd | Зарплата ИКадры Государственного У                                                                                                    |      | Загрузить информационную базу               |
| 5      | <ul> <li>Э Сбщие</li> <li>В Константы</li> </ul>                                                                                                    |      | Публикация на веб-сервере                   |
|        | Э П Справочники                                                                                                    |      | Тестирование и исправление                  |
|        | 🕀 📃 Документы                                                                                                    |      | Настройка учрнава ресистрании               |
|        | 🐵 🧾 Журналы документов                                                                                                    |      |                                             |
|        | ⊕ {} Перечисления                                                                                                    |      | Региональные установки информационной базы  |
|        | 🕀 🛄 Отчеты                                                                                                    |      | Установить настройки клиента лицензирования |
|        | •      •      •      •      •      •      •      •      •      •      •      •      •      •      •      •      •      •      •      •      •      •      •      •      •      •      •      •      •      •      •      •      •      •      •      •      •      •      •      •      •      •      •      •      •      •      •      •      •      •      •      •      •      •      •      •      •      •      •      •      •      •      •      •      •      •      •      •      •      •      •      •      •      •      •      •      •      •      •      •      •      •      •      •      •      •      •      •      •      •      •      •      •      •      •      •      •      •      •      •      •      •      •      •      •      •      •      •      •      •      •      •      •      •      •      •      •      •      •      •      •      •      •      •      •      •      •      •      •      •      •      •      •      •      •      •      •      •      •      •      •      •      •      •      •      •      •      •      •      •      •      •      •      •      •      •      •      •      •      •      •      •      •      •      •      •      •      •      •      •      •      •      •      •      •      •      •      •      •      •      •      •      •      •      •      •      •      •      •      •      •      •      •      •      •      •      •      •      •      •      •      •      •      •      •      •      •      •      •      •      •      •      •      •      •      •      •      •      •      •      •      •      •      •      •      •      •      •      •      •      •      •      •      •      •      •      •      •      •      •      •      •      •      •      •      •      •      •      •      •      •      •      •      •      •      •      •      •      •      •      •      •      •      •      •      •      •      •      •      •      •      •      •      •      •      •      •      •      •      •      •      •      •      •      •      •      •      •      •      •      • |      | Параметры информационной базы               |

#### 9. Проверить конфигурацию на наличие изменений

Необходимо проверить находится конфигурация на поддержке либо были внесены изменения. В конфигураторе переходим в настройку поддержки: меню «Конфигурация» - «Поддержка» - «Настройка поддержки...»

| I.      | <u>Φ</u> a | йл 🛛        | Правка      | Конф | ригурация Отладка Администрирование Сервис Окна | Спра   | авка                              |
|---------|------------|-------------|-------------|------|-------------------------------------------------|--------|-----------------------------------|
| I.      |            | 📫           | X           | 50   | Открыть конфигурацию                            | a.     | ି ବ୍ । 🗟 🕱 🕼 🕼 🖓 👘 🖓              |
| Īç.     |            | Конф        | игураци     | e    | Закрыть конфигурацию                            |        | • X                               |
| NON     | 1          | Дейст       | вия 🕶 🌀     |      | Софанить конфигурацию                           |        |                                   |
| Cine de |            | Тоиск       | (Ctrl+Alt+I | 1    | Обновить конфигурацию базы данных F7            |        | ×                                 |
| medi    |            | \varTheta У | равлени     |      | Канфигурация базы данных                        |        | 8                                 |
| g       |            | ۰ م         | Общие       | E    |                                                 | 1      |                                   |
|         |            | ⊕ 😫         | Конста      | 239  |                                                 |        |                                   |
|         |            | • 👖         | Справо      |      | Поддержка                                       | 5      | Обновить конфигурацию             |
|         |            | 0 📔         | Докум       |      |                                                 | - 1940 | Unemploy experience               |
|         |            | 0 🖬         | Журнал      |      | conpaniel conteni (pagno o editi)               | 1.0    | пастроика поддержки               |
|         |            | • [.]       | Перечи      |      | Загрузить конфигурацию из файла                 |        | Шаблоны конфигураций и обновлений |
|         |            | _           |             | - 60 |                                                 | _      |                                   |

В открывшемся окне должна быть строка «Конфигурация находится на поддержке» и доступна кнопка «Включить возможность изменения».

| Настройка поддержки                                           |                            | □ ×                               |  |  |  |
|---------------------------------------------------------------|----------------------------|-----------------------------------|--|--|--|
| Конфигурация находится на поддержке Включить возможность изме |                            |                                   |  |  |  |
| Конфигурация поставщика:                                      | УправлениеНебольшой Фирмой |                                   |  |  |  |
| Поставщик:                                                    | Фирма "1С"                 |                                   |  |  |  |
| Версия:                                                       | 1.6.6.39                   | Снять с поддержки Языки поддержки |  |  |  |
| - Настройка позвил позвеля                                    | 2011 053 87708             |                                   |  |  |  |

При прочих ситуация, конфигурация была снята с поддержки, либо находится на поддержке с возможность изменения.

Если конфигурация находится на поддержке с возможность изменения, то необходимо нажать кнопку «Снять с поддержки».

#### 10. Загрузить файл обновления к Заказчику

На основании п.9 текущего документа мы должны принять решение, каким файлом мы будем проводить обновление конфигурации:

• Полное обновление конфигурации, снятой с поддержки с помощью файла с расширением

\*.cf;

• Обновление конфигурации, которая находится на поддержке с помощью файла с расширением \*.cfu.

Файлы обновления находятся на общем ресурсе по адресу: «Z:\!\_Поставки\». Загружаем файл Заказчику через FTP клиент (Инструкция по использованию FTP клиента расположена в УП по адресу: Разработка – Метаданные – выбираем конфигурацию «УП» - «Интеграции – «FTP»).

## 11. Выполнить процедуру обновления конфигурации

## • Если конфигурация на поддержке:

7/13

a) Вызываем режим «Обновление конфигураций», для этого в меню «Конфигурация», подменю «Поддержка», выбираем пункт «Обновить конфигурацию»

b) В диалоговом окне «Обновление конфигурации» выбираем пункт «Выбор файла обновления» и нажмите кнопку «Далее >»

| Обновление конфигурации Х                                                                                                    |
|----------------------------------------------------------------------------------------------------|
| Выберите источник обновлений конфигурации:                                                                                                 |
| О Поиск доступных обновлений (рекомендуется)                                                                                               |
| Поиск доступных обновлений может осуществляться в<br>указанных каталогах, включая каталоги на съемных носителях и<br>серверах в интернете. |
| • Выбор файла обновления                                                                                                    |
| Файл обновления поставляется как отдельный файл для<br>обновления конфигурации                                                             |
|                                                                                                    |
|                                                                                                    |
| < Назад Далее > Отмена Справка                                                                                                    |

c) В диалоговом окне выбора файла, указываем адрес файла, переданного нами в п. 10 текущего документа с расширением \*.cfu.

Last update: 2018/05/06 okabu:platforma\_8.3:func:e3a24635\_e9c8\_11e6\_949b\_0050569e7e0a http://wiki.parus-s.ru/doku.php?id=okabu:platforma\_8.3:func:e3a24635\_e9c8\_11e6\_949b\_0050569e7e0a&rev=1525769244 09:47

| Обновление конфигурации                    | × |
|--------------------------------------------|---|
| Укажите файл обновления:                   |   |
| D:\UPDATES\1c\Accounting\2_0_26_8\1cv8.cfu |   |
| Информация об обновлени                    | и |
|                                            |   |
|                                            |   |
|                                            |   |
|                                            |   |
|                                            |   |
|                                            |   |
| К Назад Готово Отмена Справк               | а |

d) Для продолжения установки конфигурации нажимаем кнопку «Готово».

е) В окне с описанием выбранного релиза нажимаем на кнопку «Продолжить обновление».

| нисание обновления                             | ×                                  |
|------------------------------------------------|------------------------------------|
| 1С:Предприят                                   | ие 8                               |
| Типовая конфигурац                             | ия                                 |
| Бухгалтерия предпр                             | иятия, редакция 2.0                |
| Версия 2.0.26                                  |                                    |
|                                                |                                    |
| Порядок обновления конфигу<br>версию 2.0.26.8. | рации версий 2.0.25.5, 2.0.26.4 на |

f) В окне «Обновление конфигурации» нажимаем кнопку «ОК» для продолжения обновления конфигурации.

| Обновление                       | Обновление конфигурации 🛛 🗙    |  |  |  |  |
|----------------------------------|--------------------------------|--|--|--|--|
| Текущая конфигурация поставщика: |                                |  |  |  |  |
| Имя:                             | ухгалтерияПредприятия          |  |  |  |  |
| Поставщик:                       | Фирма "1С"                     |  |  |  |  |
| Версия:                          | 2.0.25.5                       |  |  |  |  |
| Новая конфи                      | Новая конфигурация поставщика: |  |  |  |  |
| Имя:                             | БухгалтерияПредприятия         |  |  |  |  |
| Поставщик:                       | Фирма "1С"                     |  |  |  |  |
| Версия:                          | 2.0.26.8                       |  |  |  |  |
|                                  | ОК Отмена Справка              |  |  |  |  |

g) После завершения обновления конфигурации будет открыто окно «Конфигуратор», в котором нужно выбрать «Да» для обновления базы данных.

| Конфи | гуратор                            |                                | ×                |
|-------|------------------------------------|--------------------------------|------------------|
| ?     | Выполнено обнов<br>Обновить конфиг | ление конфигу<br>урацию базы д | рации.<br>анных? |
|       |                                    |                                |                  |

h) В окне «Реорганизация информации» будут перечислены изменения в структуре информации конфигурации. Для принятия изменений необходимо выбрать на кнопку «Принять».

i) Выполняем загрузку базы данных и ждем, когда все изменения применятся к базе данных.

# • Если конфигурация снята с поддержки:

a) Вызываем режим «Загрузить конфигурацию из файла», для этого в меню «Конфигурация», выбираем пункт «Загрузить конфигурацию из файла».

b) В диалоговом окне выбора файла, указываем адрес файла, переданного нами в п. 9 текущего документа с расширением \*.cf.

c) После завершения обновления конфигурации будет открыто окно «Конфигуратор», в котором нужно выбрать «Да» для обновления базы данных

d) В окне «Реорганизация информации» будут перечислены изменения в структуре информации конфигурации. Для принятия изменений необходимо выбрать на кнопку «Принять».

е) Выполняем загрузку базы данных и ждем, когда все изменения применятся к базе данных.

**ВНИМАНИЕ!!** Если в процессе выполнения работ по обновлению возникла нештатная ситуация, то связываемся с ответственным лицом со стороны заказчика и согласовываем дальнейшие действия:

• Проводим повторное обновление базы данных;

• Разворачиваем копию базы данных сделанную в п. 7 текущего документа. Согласовываем новую дату обновления;

Уведомляем непосредственного руководителя о возникновении нештатной ситуации и её последствия.

## 12. Снять блокировку начала сеансов и фоновых заданий

После проведения всех работ возвращаемся консоль «Администрирование серверов 1С Предприятия» и разрешаем выполнение фоновых заданий и снимаем блокировку начала сеансов.

## 13. Проверить процедуру фонового обновления базы данных

После выполнения основных действия по обновлению базы данных нам необходимо убедиться в успешном завершении процедуры фонового обновления базы данных:

a) В пользовательском режиме переходим на вкладку «Администрирование», далее «Обслуживание».

| • • | 3aprina fa i                                                                                                    | и кадры государся                                                                                                    | serenorio (       | учреждения, рез           | иншия 3.1 (1С.Пред                                                                                     | (риятие)                                            | )                                                                                        |           |                     |                                                                                                    |                                                                                                    |
|-----|----------------------------------------------------------------------------------------------------|----------------------------------------------------------------------------------------------------|-------------------|---------------------------|----------------------------------------------------------------------------------------------------|-----------------------------------------------------|------------------------------------------------------------------------------------------|-----------|---------------------|----------------------------------------------------------------------------------------------------|----------------------------------------------------------------------------------------------------|
| ≣   | Главное                                                                                                    | 🍰 Кадры                                                                                                    |                   | Зарплата                  | 🗃 Bunnaru                                                                                              | %                                                   | Налоги и воносы                                                                          | Ø         | Отчетность, справки | 👂 Настройка                                                                                                    | Администрирование                                                                                                    |
| *   | Главное<br>Настройки<br>Печатные<br>Обсиуке нас<br>Органаїзе<br>Сакороназ<br>Настройки<br>Интеграца<br>Удалення г<br>Интернет-о | Кадри<br>пользователи<br>формы, отчет<br>ания<br>стройки<br>р<br>ация Данных<br>работы с файл<br>а с 1С.Докумен<br>министратора<br>помеченных об<br>поддержка и се | ій и при<br>ингод | Зарллата<br>зв<br>работки | Сбине 2000<br>ИМЦ: Адмии<br>ИМЦ: Отает<br>См. также<br>Файлы<br>Перенос да<br>Переноси д<br>Управлении | %<br>Пронни<br>нистро<br>ничых и<br>данных<br>полно | Напоти и взносы<br>ими документами<br>ирование<br>ње за подразделен<br>а предыдущих прог | рамм<br>1 | Отчетность, справки | Настройка<br>сервис<br>Настройка поока<br>Очистка настроек<br>Удаление помече<br>Выгрузить данны<br>Загрузить данны<br>Загрузить данны<br>Дополнительные<br>Дополнительные<br>Настройки оценки<br>Импорт замеров<br>Экспорт замеров<br>ИМЦ: Мониторин | Администрирование<br>рочных программ ПФР<br>вателей<br>иных объектов<br>е для перехода в сервис<br>на сервиса<br>ирение для веб-клиента 1С.При<br>обработи<br>отчеты<br>производительности<br>производительности<br>производительности<br>и документов на АИС "Кадры Б |

b) В открывшемся окне необходимо пройти в группу «Результаты обновления программы» и нажать на гиперссылку «Результаты обновления и дополнительная обработка данных».

| 2021/11/09 07:29                              | 11/13                                         |                                | ФУНКЦИОНАЛЬНАЯ ВОЗМОЖНОСТЬ "Обновление конфигурации"                        |
|-----------------------------------------------|-----------------------------------------------|--------------------------------|-----------------------------------------------------------------------------|
| Начальная страница                            | Обслуживание ×                                |                                |                                                                             |
| ← → 0                                         | бслуживание                                   |                                |                                                                             |
| Контроль за состоянием                        | программы, резервное                          | копирование и восстано         | аление, оптимизация быстродействия.                                         |
| Журнал регистрации Ан                         | тивные пользователи                           | Блокировка работы поль         | зователей Удаление помеченных объектов                                      |
| <ul> <li>Отчеты и обработ</li> </ul>          | тки                                           |                                |                                                                             |
| Отчеты администратор                          | a                                             |                                |                                                                             |
| Отчеты по журналу рег<br>администрирования пр | истрации и другие отче<br>ограммы.            | ты для                         |                                                                             |
| Дополнительные отчет                          | ы по администрировани                         | 110                            | Дополнительные обработки по администрированию                               |
| Команды дополнительн                          | ных отчетов, подключен                        | нных к программе.              | Команды дополнительных обработок, подключенных к г                          |
| > Регламентные оп                             | ерации                                        |                                |                                                                             |
| > Резервное копиро                            | ование и восстанов                            | вление                         |                                                                             |
| > Корректировка да                            | анных                                         |                                |                                                                             |
| 🔽 Результаты обнов                            | вления программы                              |                                |                                                                             |
| Установка обновлений                          |                                               |                                | Описание изменений программы                                                |
| Обновление программы<br>каталоге.             | ы из файла на локально                        | м диске или в сетевом          | История изменений по версиям программы.                                     |
| Результаты обновления                         | я и дополнительная обр                        | работка данных                 | Детализировать ход обновления в журнале регистра                            |
| Сведения о ходе обнов<br>выполнение дополните | вления версии програм<br>пьных процедур обраб | мы, отложенное<br>отки данных. | Записывать в журнал регистрации подробную информа<br>выпопнения обновления. |
| > Оценка производ                             | ительности                                    |                                |                                                                             |

с) В открывшемся окне будет видно сколько процедур выполнено из плановых.

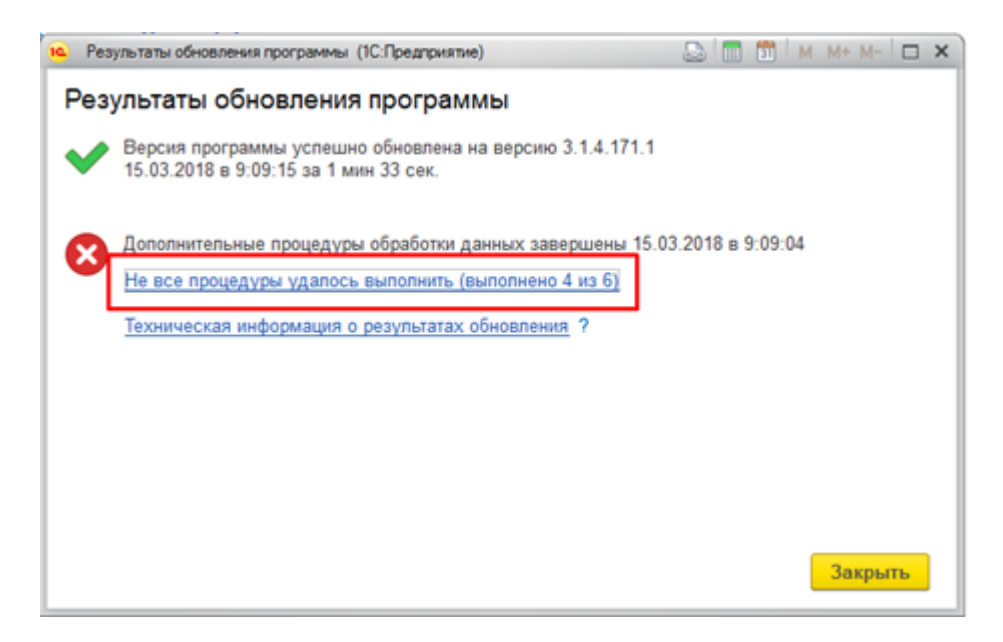

d) Если видно, что осталось 1-3 процедуры, работа которых не завершилась то, необходимо открыть окно списка и проверить статус обработки, пройдя по данной ссылке.

e) Если в окне выполнения процедур в списке есть статус «Ошибка», то необходимо выделить данную процедуру в списке и из окна описания ошибки сформировать задачу на разработчиков, с приложенным текстом ошибки.

Last update: 2018/05/08 0x47

|                                  | вать: Все                                         | процедуры • Найти: слово или часть фразы                                                                                                    | ×                                         | Еще - ?                            |
|----------------------------------|---------------------------------------------------|----------------------------------------------------------------------------------------------------|-------------------------------------------|------------------------------------|
| 1                                | Na                                                | Процедура обработки данных                                                                                                    | Статус                                    | Интервал запус                     |
|                                  | 1                                                 | Обновление индекса поиска отчетов, предусмотренных в программе.                                                                                                    | 💙 Выпоп                                   | 15.03.2018 9:08<br>15.03.2018 9:08 |
|                                  | 2                                                 | Обновление индекса поиска отчетов, сохраненных<br>пользователями.                                                                                                    | 💙 Выпоп                                   | 15.03.2018 9:08<br>15.03.2018 9:08 |
|                                  | 3                                                 | Заполнение регистра накопления Бухгалтерские<br>взаиморасчеты с сотрудниками (кроме оплачиваемых                                                                                                    | 🔕 Ошибка                                  | 15.03.2018 9:08                    |
|                                  | 4                                                 | Сформировать словарь полных путей к формам в<br>справонике "ПолныеПутиКФормам".                                                                                                    | 🖌 Выпоп                                   | 15.03.2018 9:05<br>15.03.2018 9:05 |
| _                                | 5                                                 | ОбновитьИнформационныеСсылкиДляФормВЛокальном                                                                                                    | V Bunon                                   | 15.03.2018 9:05                    |
| Іроцед<br>Регист<br>Эплата       | трыНакопле<br>мВедомос<br>рНакоплен<br>та (Записа | ния.БухгалтерскиеВзаиморасчетыССотрудниками.ЗаполнитьБухг<br>тей" обработки данных завершилась с ошибкой:<br>ия.БухгалтерскиеВзаиморасчетыССотрудниками.МодульМенедже<br>ть)<br>иеВзаимоласчеты ЗаписатьЛ: | алтерскнеВзаимора<br>вра(310)}: Ошибка пр | счетыКромеПо<br>ж вызове метода    |
| Регист<br>онтекс<br>Б            |                                                   | V OTROWENHOLO ODHOBREHMS                                                                                                    |                                           |                                    |
| Регист<br>онтеко<br>Бо<br>тчет п | о прогресс<br>еская инфо                          | <u>у отложенного ооновления</u><br>эмация о результатах обработки данных ?                                                                                                    |                                           |                                    |

f) Если ошибки нет, но процедура обновления работает больше 10 минут, то необходимо выполнить выгрузку и загрузку базы данных. Это позволит выполнить реструктуризацию базы данных СУБД.

g) Если база данных не выгружается, создать задачу на технических специалистов с признаком «Горит», срочно уведомить непосредственного руководителя, ждать дальнейших его указаний.

### 14. Проверить неизменность данных после обновления

После выполнения всех процедур требуется повторно сформировать отчеты из п.5 текущего документа, для контроля неизменности данных.

Если данные разошлись, требуется создать задачу на технических специалистов с признаком «Горит», срочно уведомить непосредственного руководителя, ждать дальнейших его указаний.

#### 15. Уведомить ответственное лицо о результатах обновления

Связываемся с ответственным лицом на стороне Заказчика и уведомляем о результатах выполненных работ по обновлению. Закрываем задачу по обновлению с фиксацией достигнутых результатом.

From: http://wiki.parus-s.ru/ - **ИМЦ Wiki** 

Permanent link: http://wiki.parus-s.ru/doku.php?id=okabu:platforma\_8.3:func:e3a24635\_e9c8\_11e6\_949b\_0050569e7e0a&rev=1525769244

Last update: 2018/05/08 09:47

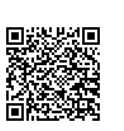